#### Quick Start Guide GFK-2893P Sep 2019

# **Operator Interface Products**

IC755CxS06RDx (6" Display) IC755CxW07CDx (7" Display) IC755CxS10CDx (10" Display) IC755CxS12CDx (12" Display) IC755CxS15CDx (15" Display)

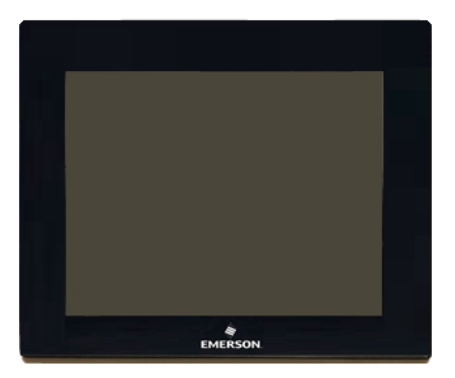

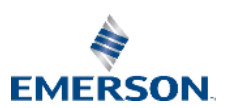

GFK-2893P Sep 2019 Caution & Warnings Notes as Used in this Publication

...

| Warning | Warning notices are used in this<br>publication to emphasize that hazardous<br>voltages, currents, temperatures, or<br>other conditions that could cause<br>personal injury to exist in this equipment<br>or may be associated with its use.<br>In situations where inattention could<br>cause either personal injury or damage to<br>equipment, a Warning notice is used. |
|---------|----------------------------------------------------------------------------------------------------|
| Caution | Caution Notices are used where equipment might be damaged if care in not taken.                                                                                                    |

**Notes:** Notes merely call attention to information that is especially significant to understanding and operating the equipment.

These instructions do not purport to cover all details or variations in equipment, nor to provide for every possible contingency to be met during installation, operation, and maintenance. The information is supplied for informational purposes only, and Emerson makes no warranty as to the accuracy of the information included herein. Changes, modifications, and/or improvements to equipment and specifications are made periodically and these changes may or may not be reflected herein. It is understood that Emerson may make changes, modifications, or improvements to the equipment referenced herein or to the document itself at any time. This document is intended for trained personnel familiar with the Emerson products referenced herein.

Emerson may have patents or pending patent applications covering subject matter in this document. The furnishing of this document does not provide any license whatsoever to any of these patents.

Emerson provides the following document and the information included therein as-is and without warranty of any kind, expressed or implied, including but not limited to any implied statutory warranty of merchantability or fitness for particular purpose.

# 1. Physical Characteristics

The following diagrams illustrate the physical layout of the Quick Panel<sup>+</sup> Operator Interface, including locations of status LEDs, communications ports, and connectors.

# Figure 1.1: IC755CxS06RDx Profile and Hardware Features

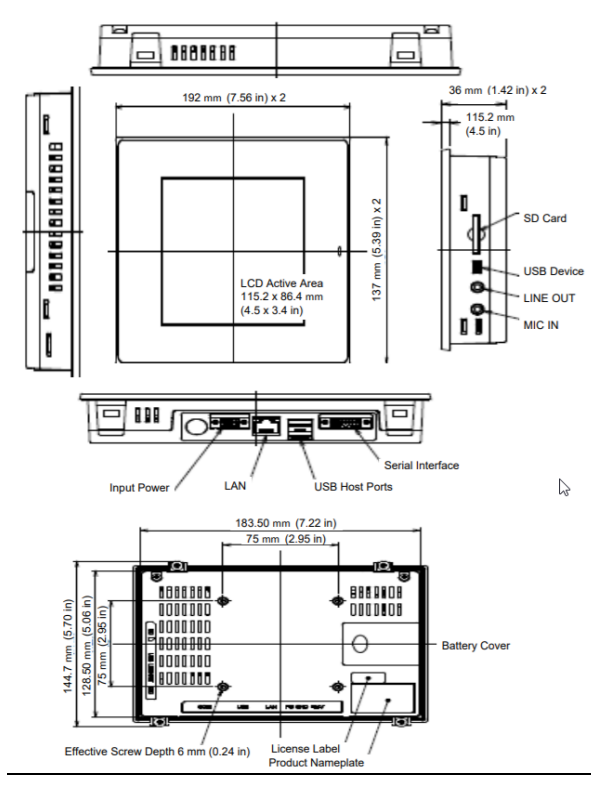

*Note:* Refer to the table <u>IC755CxW06CDx Specifications</u> for drawing dimensions.

#### **Physical Characteristics**

#### Quick Start Guide GFK-2893P

#### Figure 1.2: IC755CxW07CDx Profile and Hardware Features

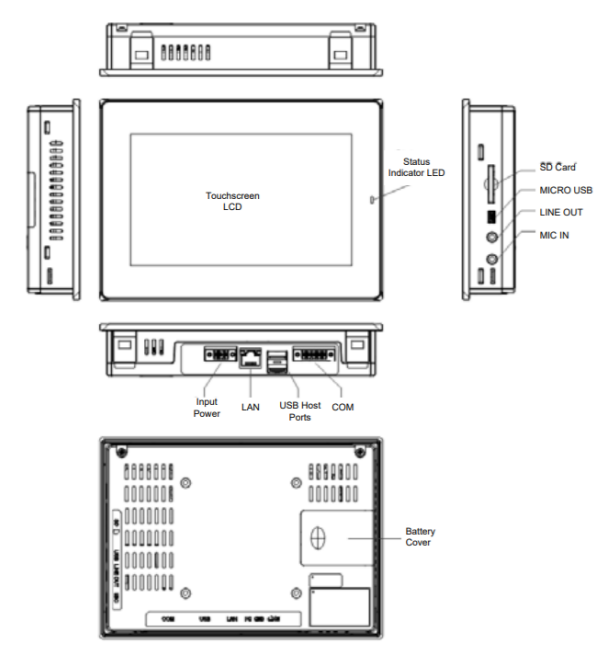

Note: Refer to the table <u>IC755CxW07CDx Specifications</u> for drawing dimensions.

# Figure 1.3: IC755CxS10CDx Profile and Hardware Features

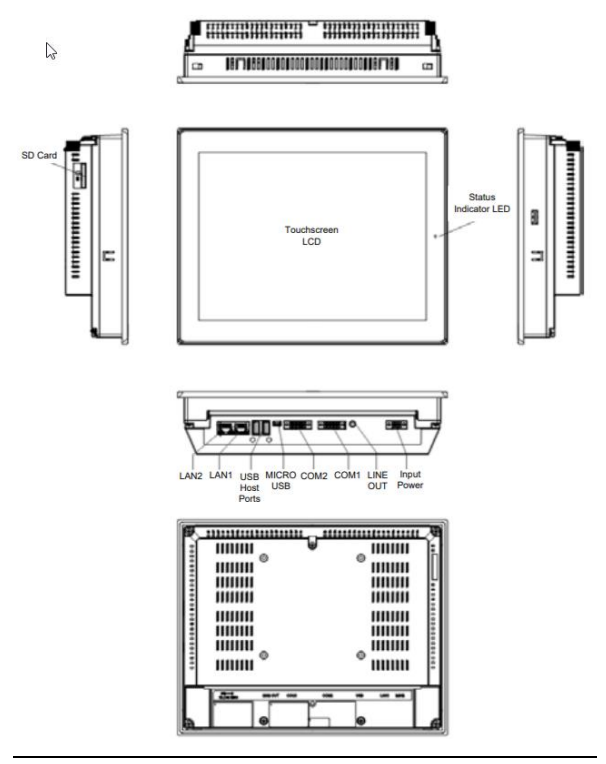

**Note:** Refer to the table <u>IC755CxS10CDx Specifications</u> for drawing dimensions.

#### Quick Start Guide GFK-2893P

### Figure 1.4: IC755CxS12CDx Profile and Hardware Features

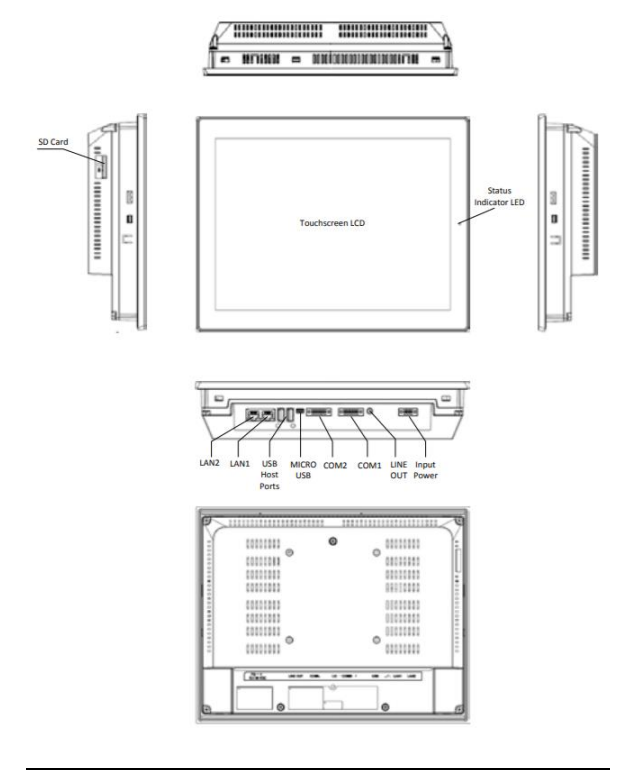

**Note:** Refer to the table IC755CxS12CDx Specifications for drawing dimensions.

### GFK-2893P

#### Figure 1.5: IC755CxS15CDx Profile and Hardware Features

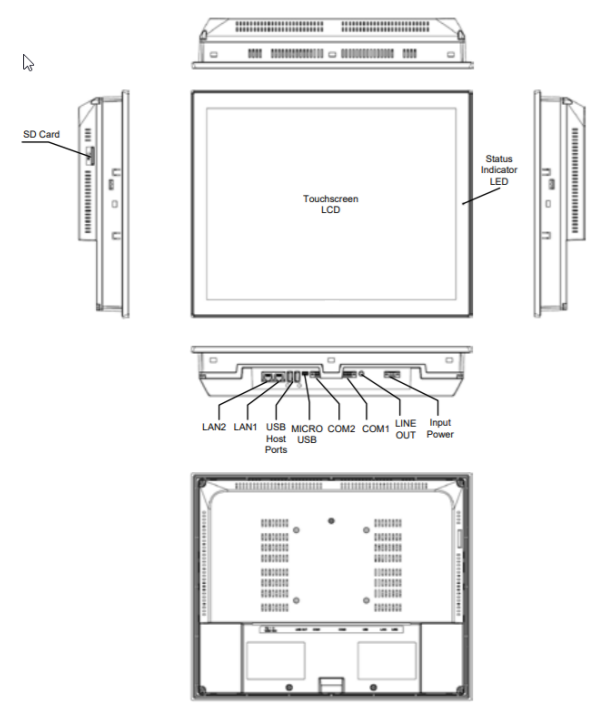

# **Note:** Refer to the table IC755CxS15CDx Specifications for drawing dimensions.

# 2. Specifications

### 2.1 Physical Specifications and Mounting Options IC755CxS06RDx Specifications

| ltem               |                | Specification                                |  |  |  |
|--------------------|----------------|----------------------------------------------|--|--|--|
| Processor          |                | Freescale i.MX535                            |  |  |  |
| PIOCESSOI          |                | (1 GHz ARM Cortex A8)                        |  |  |  |
|                    | RAM            | DDR3 SDRAM 512 MB                            |  |  |  |
|                    |                | NAND FLASH 256 MB                            |  |  |  |
| Mamani             | POM            | (IC755CxS06RDx-Ax)                           |  |  |  |
| Wentory            | KOW            | NAND FLASH 512 MB                            |  |  |  |
|                    |                | (IC755CxS06RDx-Bx, -Cx)                      |  |  |  |
|                    | SRAM           | 512 KB (with battery backup)                 |  |  |  |
| Operating System   |                | Microsoft Windows                            |  |  |  |
| operating system   |                | Embedded Compact 7                           |  |  |  |
|                    | Туре           | 5.7" TFT LCD                                 |  |  |  |
|                    | Resolution     | 320(W) x 240(H) pixels QVGA                  |  |  |  |
| Display            | Color          | 65,536                                       |  |  |  |
|                    | Brightness     | 375 cd/m <sup>2</sup>                        |  |  |  |
|                    | Backlight      | LED                                          |  |  |  |
|                    | Touch Panel    | Applog Registive                             |  |  |  |
| Touchscreen        | Туре           | Analog Resistive                             |  |  |  |
|                    | Multi-touch    | Single-touch                                 |  |  |  |
|                    | Ethernet Port  | 1x10 Base-T / 100 Base-TX                    |  |  |  |
|                    | Sorial Port    | 1x RS-232C (COM1)                            |  |  |  |
| Communications     | Selial Polt    | (5-pin connector)                            |  |  |  |
| Communications     |                | 2x USB 2.0 (Type-A)                          |  |  |  |
|                    | 030, 11050     | Maximum power (5 V at 0.5 A)                 |  |  |  |
|                    | USB, Device    | 1x USB 2.0 (mini Type-B)                     |  |  |  |
| Storage            |                | 1x SD/SDHC card slot                         |  |  |  |
|                    |                | 1x Mic In (Mono)                             |  |  |  |
| Audio              |                | (3.5 mm jack),                               |  |  |  |
| Addio              |                | 1x Line Out (Stereo)                         |  |  |  |
|                    |                | (3.5 mm jack)                                |  |  |  |
|                    | Noise Voltage  | 1500 V р-р                                   |  |  |  |
| Noise Immunity     | Pulse Duration | 1μs                                          |  |  |  |
|                    | Rise Time      | 1 ns                                         |  |  |  |
|                    | Rated Voltage  | 24 V dc ±20%                                 |  |  |  |
|                    |                | (3-pin connector)                            |  |  |  |
| Input power        | Power          | 15 W maximum                                 |  |  |  |
|                    | Consumption    |                                              |  |  |  |
|                    | Frame Ground   | Frame GND connected internally to            |  |  |  |
|                    | (FG)           |                                              |  |  |  |
| Dimensions (L×W×D) |                | $192 \times 137 \times 36 \text{ mm}$        |  |  |  |
| Waight             |                | (7.50 ^ 3.39 ^ 1.42 III)<br>0.7 Ka (1.54 lb) |  |  |  |
| weight             | Den al Cutaut  | 0.7 Kg (1.34 ID)                             |  |  |  |
| Mounting Ontica-   | Pariel Cutout  | 128.50 MM<br>(7.22 x 5.06 in)                |  |  |  |
| woulding Options   |                | 7.22 × 3.00 m)                               |  |  |  |
|                    | VESA WOULL     | / J X / J IIIIII (2.95 X 2.95 III)           |  |  |  |

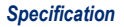

GFK-2893P

Section 2

Sep 2019

| ltem              |                      | Specification                                   |  |  |
|-------------------|----------------------|-------------------------------------------------|--|--|
| D==               |                      | Freescale i.MX535                               |  |  |
| Processor         |                      | (1 GHz ARM Cortex A8)                           |  |  |
|                   |                      | DDR2 SDRAM 512 MB                               |  |  |
|                   | PAM                  | (IC755CxW07CDx-Ax, -Bx, -Cx)                    |  |  |
|                   | IN THE               | DDR3 SDRAM 512 MB                               |  |  |
|                   |                      | (IC755CxW07CDx-Dx, -Ex)                         |  |  |
| Memory            |                      | SLC NAND 256 MB                                 |  |  |
|                   | ROM                  | (IC755CxW07CDx-Ax, -Bx, -Cx)                    |  |  |
|                   |                      | SLC NAND 512 MB                                 |  |  |
|                   |                      | (IC/55CxW0/CDx-Dx, -Ex)                         |  |  |
|                   | SRAM                 | 512 KB (with battery backup)                    |  |  |
| Operating System  |                      | Microsoft Windows                               |  |  |
|                   |                      | Embedded Compact 7                              |  |  |
|                   | Туре                 | 7" Widescreen TFT LCD                           |  |  |
|                   | Resolution           | 800(W) x 480(H) pixels WVGA                     |  |  |
| Display           | Color                | 65,536                                          |  |  |
|                   | Brightness           | 310 cd/m <sup>2</sup>                           |  |  |
|                   | Backlight            | LED                                             |  |  |
| Tauahaaaaa        | Touch Panel          | Projected Capacitive                            |  |  |
| rouchscreen       | Multi-touch          | Two-point                                       |  |  |
|                   | Ethernet Port        | 1x 10/100Base-T (RI-45)                         |  |  |
|                   |                      | 1x RS-232 UART port                             |  |  |
| c                 | Serial Port          | (5-pin connector)                               |  |  |
| Communications    |                      | 2x USB 2.0 (Type-A)                             |  |  |
|                   | USB, HOST            | Maximum power (5 V at 0.5 A)                    |  |  |
|                   | USB, Device          | 1x USB 2.0 (mini Type-B)                        |  |  |
| Storage           |                      | 1x SD/SDHC card slot                            |  |  |
|                   |                      | 1x Mic In (Mono)                                |  |  |
| Audio             |                      | (3.5 mm jack),                                  |  |  |
| Audio             |                      | 1x Line Out (Stereo)                            |  |  |
|                   |                      | (3.5 mm jack)                                   |  |  |
|                   | Noise Voltage        | 1500 V р-р                                      |  |  |
| Noise Immunity    | Pulse Duration       | 1µs                                             |  |  |
|                   | Rise Time            | 1 ns                                            |  |  |
|                   | Rated Voltage        | 24 V dc ±20%                                    |  |  |
|                   | Rated Voltage        | (3-pin connector)                               |  |  |
| Input power       | Power<br>Consumption | 15 W maximum, 0.625 A                           |  |  |
|                   | Frame Ground<br>(FG) | Frame GND connected internally to<br>Signal GND |  |  |
| Dimensions (L×W×D | )                    | 192 × 137 × 36 mm                               |  |  |
|                   |                      | (7.56 × 5.39 × 1.42 in)                         |  |  |
| Weight            |                      | U.8U Kg (1./6 lb)                               |  |  |
|                   | Panel Cutout         | 183.50 × 128.50 mm                              |  |  |
| wounting Options  |                      | (7.22 × 5.00 III)                               |  |  |
|                   | VESA Mount           | /5 x /5 mm (2.95 x 2.95 in)                     |  |  |

### IC755CxW07CDx Specifications

Specification

GFK-2893P

| ŀ | C7 | 55 | iCxS | 10 | CD | )x ( | Spe | eci | fi | ca | tio | on | IS |
|---|----|----|------|----|----|------|-----|-----|----|----|-----|----|----|
| ľ | C/ | 55 | CXS  | 10 | CL | X.   | spe | eci | τŀ | ca | tic | on | 15 |

| ltem                |                            | Specification                     |  |  |
|---------------------|----------------------------|-----------------------------------|--|--|
| D=======            |                            | Freescale i.MX535                 |  |  |
| Processor           |                            | (1 GHz ARM Cortex A8)             |  |  |
|                     | RAM                        | DDR3 SDRAM 1 GB                   |  |  |
| Memory              | ROM                        | SLC NAND 512 MB                   |  |  |
|                     | SRAM                       | 512 KB (with battery backup)      |  |  |
| On anotic a Sustain |                            | Microsoft Windows                 |  |  |
| Operating system    |                            | Embedded Compact 7                |  |  |
|                     | Туре                       | 10.4" Standard TFT LCD            |  |  |
|                     | Resolution                 | 800(W) x 600(H) pixels SVGA       |  |  |
| Display             | Color                      | 65,536                            |  |  |
|                     | Brightness                 | 400 cd/m <sup>2</sup>             |  |  |
|                     | Backlight                  | LED                               |  |  |
| Touchscreen         | Touch Panel<br>Type        | Projected Capacitive              |  |  |
|                     | Multi-touch                | Two-point                         |  |  |
|                     | Ethernet Port              | 2x 10/100Base-T (RJ-45)           |  |  |
|                     |                            | 1x RS-232 UART port               |  |  |
|                     | Serial Port                | 1x RS-232/485 port                |  |  |
| Communications      |                            | (2x 5-pin connector)              |  |  |
|                     | LISP Host                  | 2x USB 2.0 (Type-A)               |  |  |
|                     | 036, 11050                 | Maximum power (5 V at 0.5 A)      |  |  |
|                     | USB, Device                | 1x USB 2.0 (mini Type-B)          |  |  |
| Storage             |                            | 1x SD/SDHC card slot              |  |  |
| Audio               |                            | 1x Line Out (Stereo)              |  |  |
| Audio               |                            | (3.5 mm jack)                     |  |  |
|                     | Noise Voltage              | 1500 V р-р                        |  |  |
| Noise Immunity      | Pulse Duration             | 1 μs                              |  |  |
|                     | Rise Time                  | 1 ns                              |  |  |
|                     | Pated Voltage              | 12/24 V dc ±20%                   |  |  |
|                     | Rated Voltage              | (3-pin connector)                 |  |  |
| Input power         | Power<br>Consumption       | 18 W maximum, 1.5 / 0.75 A        |  |  |
|                     | Frame Ground               | Frame GND connected internally to |  |  |
|                     | (FG)                       | Signal GND                        |  |  |
| Dimensions (LXWXD)  |                            | 278 × 222 × 65 mm                 |  |  |
|                     |                            | (10.95 × 8.74 × 2.56 in)          |  |  |
| Weight              |                            | 2.40 kg (5.29 lbs)                |  |  |
| Mounting Options    | Panel Cutout<br>Dimensions | 266 × 210 mm (10.47 × 8.27 in)    |  |  |
|                     | VESA Mount                 | 100 x 100 mm (3.94 x 3.94 in)     |  |  |

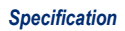

GFK-2893P

Section 2 Sep 2019

| ltem               |                            | Specification                                       |  |  |
|--------------------|----------------------------|-----------------------------------------------------|--|--|
| Deserves           |                            | Freescale i.MX535                                   |  |  |
| Processor          |                            | (1 GHz ARM Cortex A8)                               |  |  |
|                    | RAM                        | DDR3 SDRAM 1 GB                                     |  |  |
| Memory             | ROM                        | SLC NAND 512 MB                                     |  |  |
|                    | SRAM                       | 512 KB (with battery backup)                        |  |  |
| Operating System   |                            | Microsoft Windows                                   |  |  |
| Operating system   |                            | Embedded Compact 7                                  |  |  |
|                    | Туре                       | 12.1" Standard TFT LCD                              |  |  |
|                    | Resolution                 | 800(W) x 600(H) pixels SVGA                         |  |  |
| Display            | Color                      | 65,536                                              |  |  |
|                    | Brightness                 | 450 cd/m <sup>2</sup>                               |  |  |
|                    | Backlight                  | LED                                                 |  |  |
| Touchscreen        | Touch Panel<br>Type        | Projected Capacitive                                |  |  |
|                    | Multi-touch                | Two-point                                           |  |  |
|                    |                            | 2x 10/100Base-T (RJ-45)                             |  |  |
|                    | Ethernet Port              | 1x 10/100Base-T (RJ-45) for                         |  |  |
|                    |                            | IC755CxS12CDA                                       |  |  |
|                    |                            | 1x RS-232 UART port                                 |  |  |
|                    | Serial Port                | 1x RS-232/485 port                                  |  |  |
| Communications     |                            | (2x 5-pin connector)                                |  |  |
|                    |                            | (1x 10-pin connector for                            |  |  |
|                    |                            |                                                     |  |  |
|                    | USB, Host                  | 2x USB 2.0 (Type-A<br>Maximum power (5 \/ at 0 5 A) |  |  |
|                    | LISB Device                | 1xLISB 2.0 (mini Type-B)                            |  |  |
| Storago            | 050, DEVICE                | 1x SD/SDHC card slot                                |  |  |
| Storage            |                            | 1x Line Out (Storee)                                |  |  |
| Audio              |                            | (3.5 mm jack)                                       |  |  |
|                    | Noise Voltage              | 1500 V p-p                                          |  |  |
| Noise Immunity     | Pulse Duration             | 1.05                                                |  |  |
| Noise initiatity   | Rise Time                  | 1 ps                                                |  |  |
|                    | Rise filline               | 12/24 V dc + 20%                                    |  |  |
|                    | Rated Voltage              | (3-pin connector)                                   |  |  |
|                    | Power                      | (5 pin connector)                                   |  |  |
| Input power        | Consumption                | 30 W maximum, 2.5 / 1.25 A                          |  |  |
|                    | Frame Ground               | Frame GND connected internally to                   |  |  |
|                    | (FG)                       | Signal GND                                          |  |  |
| D'                 |                            | 314 × 248 × 65 mm                                   |  |  |
| Dimensions (L×W×D) | )                          | (12.36 × 9.76 × 2.56 in)                            |  |  |
| Weight             |                            | 3 kg (6.61 lbs)                                     |  |  |
| Mounting Options   | Panel Cutout<br>Dimensions | 302 × 228 mm (11.89 × 8.98 in)                      |  |  |
| 5, 1               | VESA Mount                 | 100 x 100 mm (3.94 x 3.94 in)                       |  |  |

#### IC755CxS12CDx Specifications

GFK-2893P

Section 2 Sep 2019

## IC755CxS15CDx Specifications

| lte                | m                    | Specification                        |
|--------------------|----------------------|--------------------------------------|
| D                  |                      | Freescale i.MX535                    |
| Processor          |                      | (1 GHz ARM Cortex A8)                |
|                    | RAM                  | DDR3 SDRAM 1 GB                      |
| Memory             | ROM                  | SLC NAND 512 MB                      |
|                    | SRAM                 | 512 KB (with battery backup)         |
| Operating System   |                      | Microsoft Windows                    |
| Operating system   |                      | Embedded Compact 7                   |
|                    | Туре                 | 15" Standard TFT LCD                 |
|                    | Resolution           | 1024(W) x 768(H) pixels XGA          |
| Display            | Color                | 65,536                               |
|                    | Brightness           | 310 cd/m <sup>2</sup>                |
|                    | Backlight            | LED                                  |
| Touchscreen        | Touch Panel<br>Type  | Projected Capacitive                 |
|                    | Multi-touch          | Two-point                            |
|                    | Ethernet Port        | 2x 10/100Base-T (RJ-45)              |
|                    |                      | 1x RS-232 UART port                  |
|                    | Serial Port          | 1x RS-232/485 port                   |
| Communications     |                      | (2x 5-pin connector)                 |
|                    | LISB Host            | 2x USB 2.0 (Type-A                   |
|                    | 050,11030            | Maximum power (5 V at 0.5 A)         |
|                    | USB, Device          | 1x USB 2.0 (mini Type-B)             |
| Storage            |                      | 1x SD/SDHC card slot                 |
| Audio              |                      | 1x Line Out (Stereo)                 |
| Addio              |                      | (3.5 mm jack)                        |
|                    | Noise Voltage        | 1500 V р-р                           |
| Noise Immunity     | Pulse Duration       | 1 μs                                 |
|                    | Rise Time            | 1 ns                                 |
|                    | Rated Voltage        | 12/24 V dc ±20%<br>(3-pin connector) |
| Input power        | Power<br>Consumption | 30 W maximum, 2.5 / 1.25 A           |
|                    | France Craver d      |                                      |
|                    | (EG)                 | Signal GND                           |
| (13)               |                      | 399 x 323 x 70 mm                    |
| Dimensions (L×W×D) |                      | (15.71 × 12.72 × 2.76 in)            |
| Weight             |                      | 4.46 kg (9.83 lbs)                   |
|                    | Panel Cutout         | 379 × 305 mm                         |
| Mounting Options   | Dimensions           | (14.92 × 12.01 in)                   |
| 5,                 | VESA Mount           | 100 x 100 mm (3.94 x 3.94 in)        |

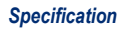

#### Quick Start Guide GFK-2893P 2.2 Environmental Specifications

#### Note: Install the Quick Panel<sup>+</sup> in a well-ventilated location that is not exposed to dust, corrosive gases or liquids, rain, strong ultra-violet light or direct sunlight, and meets the following specifications.

| ltem                                    | Specification (All Display Units)                                                                                                    |
|-----------------------------------------|----------------------------------------------------------------------------------------------------|
| Cooling                                 | Natural convection                                                                                                    |
| Ambient Operating<br>Temperature        | 0 to +55°C (32 to 131 °F)                                                                                                    |
| Ambient Storage<br>Temperature          | -10 to +60°C (14 to 140 °F)                                                                                                    |
| Ambient Humidity<br>(Operating/Storage) | 85% RH Non-condensing, wet-bulb<br>temperature: 30°C (86 °F) or less                                                                                                    |
| Environment                             | Pollution Degree 2, Indoor use only                                                                                                    |
| Vibration Resistance                    | 5 to 9 Hz single-amplitude 3.5 mm<br>9 to 150 Hz constant-accelerated<br>velocity 9.8 m/s <sup>2</sup> ; X, Y, Z directions 10<br>time (100 minutes)<br>(Compliance IEC61181-2, JIS B 3502) |
| Altitude                                | 800~1114 hPa, altitude up to 2000 m<br>(6561.68 ft)                                                                                                    |
| RoHS                                    | Compliant with EU RoHS Directive 2011/65/EU                                                                                                    |
| Enclosure Rating                        | UL Type 4X;<br>IP65 in panel mount only                                                                                                    |
| Note: For additional                    | product standards and agency approvals                                                                                                    |

**Note:** For additional product standards and agency approvals, refer the section Product Certifications and Installation Guidelines.

# 3. Initial Startup

Note: For installation requirements, complete installation procedures, and operating information, refer to the QuickPanel+ Operator Interface User Manual (GFK-2847).

You will need the following:

- A Safety Extra Low Voltage (SELV) and Limited Energy Circuit or SELV and Class 2 dc power supply.
- The power terminal block is supplied with the product. For voltage and requirements, refer to the *Input Power* specifications in the table, <u>General</u> <u>Specifications</u>.
- The mating power terminal block supports stranded 30 to 14 AWG (0.05 to 2.00 mm<sup>2</sup>) wires. The user calculates proper gauge wiring for current carrying capacity and loss according to local regulations.
- At a minimum, the cable must be rated for 75°C (167 °F) or more.

## **WARNING**

**ELECTRICAL SHOCK HAZARD** - *To* avoid personal injury or damage to equipment, ensure that the dc supply is disconnected from power and the leads are not energized before attaching them to the unit's power supply plug.

GFK-2893P

# 3.1 Quick Panel+ Battery Installation

## **A**CAUTION

- Installing the battery should only be performed by trained personnel and in a non-hazardous location.
- If the QuickPanel<sup>+</sup> is VESA mounted, detach from the VESA arm when replacing the battery. Refer to the section, <u>Mounting on a VESA arm</u>.
- The battery should only be installed when the unit is powered off.
- Care should be taken to protect and insert the battery with correct polarity.
- Do not use <u>any</u> metallic item to remove the battery (such as screwdrivers, knives, pliers, and so forth).
- Be careful to not drop the battery or any associated screws into the unit.
- Be careful of edges on internal sides of the enclosure and frame.

## To install the battery

1. Remove the battery cover by pressing down while sliding outward.

# Figure 3.1: IC755CxS06RDx/ IC755CxW07CDx Battery Cover Removal

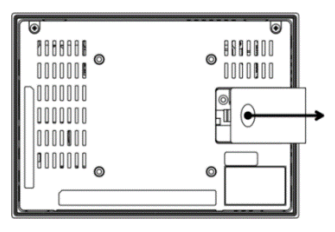

GFK-2893P

Section 3

Sep 2019

2. Connect the battery harness connector to the header, noting keyed orientation.

Figure 3.2: IC755CxS06RDx /IC755CxW07CDx Battery Harness Connection

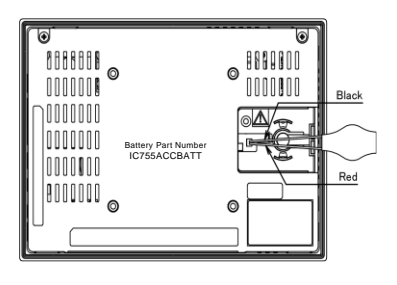

- 3. Verify that positive (red) is down and negative (black) is up.
- 4. Wrap the harness connector around to match the following figure. Do not let the harness connector go above the tab.

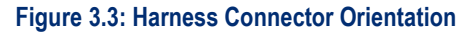

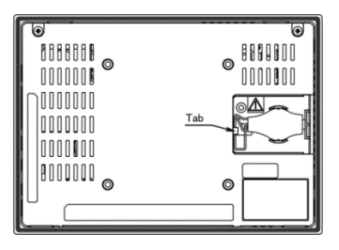

5. Slide the battery cover into place, taking care not to pinch the harness connector.

# 3.2 Battery Replacement

#### 

- Batteries may present a risk of fire, explosion, or chemical burn if mistreated. Do not crush, disassemble, short-circuit, or dispose of in fire.
- Use of batteries not specified for use with the Quick Panel+ product may present a risk of fire or explosion.

#### **A** Caution

- Replace the battery for the IC755CxS06RDx only with Emerson battery part number IC755ACCBATT.
- Replace the battery for the IC755CxW07CDx only with Emerson battery part number IC755ACCBATT.
- Replace the battery for the IC755CxSxxCDx only with Emerson battery part number IC755ACCBATTNL.

# 3.3 Connecting Input Power

#### To connect input power

- 1. Verify that the power cable is not energized.
- 2. Loosen the screw clamps on the mating power connector.
- Strip the insulation from the power cables.

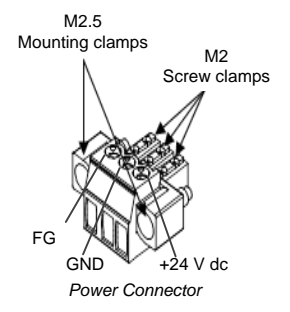

GFK-2893P

# Section 3

Sep 2019

- 4. Secure the power cable to the mating connector, noting polarity, and tighten the screw clamps. The torque for the attaching screws is 0.3 Nm (2.26 in-lb).
- Apply dc power to the unit. During normal startup and operation, the Quick Panel<sup>+</sup> status LED indicator displays as follows:
  - Solid amber while the Quick Panel<sup>+</sup> unit is starting up
  - Solid green during normal operation
- 6. Once power is applied, the Quick Panel<sup>+</sup> begins initializing. The first thing to display is the splash screen.
- To skip running any programs included in the Startup folder, tap Don't run Startup programs. The Microsoft Windows Embedded Compact 7 operating system starts automatically.

# 3.4 LED Indicators

## 3.4.1 Operation Status LEDs

The Quick Panel<sup>+</sup> has one tri-color LED that provides visual operation status indication for the IC755CxS06RDx, IC755CxW07CDx, and IC755CxSxxCDx units.

| LED State       | Quick Panel⁺ State        |
|-----------------|---------------------------|
| Amber, solid    | Operating system starting |
| Green, solid    | Normal operating state    |
| Green, blinking | Backlight off             |
| Red, blinking   | Backlight failure         |

| Quick Start Guide<br>GFK-2893P |                           | Section 3<br>Sep 2019 |
|--------------------------------|---------------------------|-----------------------|
| Off                            | Power not applied to unit |                       |
|                                |                           |                       |

## 3.4.2 Ethernet Port Operation LEDs

The Ethernet port has two LED indicators: Speed and Link Activity.

| Speed Link Activity | LED              | LED State  | Operating<br>State |
|---------------------|------------------|------------|--------------------|
|                     | Speed            | Yellow, on | 10/100             |
|                     | Link<br>Activity | Green, on  | Link status        |

# 4. Mounting and Installation

## 4.1 Protective Sheet Installation

## > To install the protective sheet

- Remove the protective film from the QuickPanel<sup>+</sup> display screen.
- 2. Wipe the display unit of any dust or fingerprints.
- 3. Peel back a corner of the clear side of the protective sheet.
- 4. Begin applying the corner to the display screen.
- 5. Slowly apply the rest of the protective sheet, smoothing out as you go.
- 6. Peel the green curing film from the protective sheet.

## 4.2 Mounting Location

When mounting the Quick Panel<sup>+</sup> Operator Interface, make sure the mounting area allows room to insert and remove the SD card, cables, and mounting brackets. Select a location that allows natural convection air flow from bottom to top of the Quick Panel<sup>+</sup> enclosure. Do not mount the Quick Panel<sup>+</sup> at an angle more than 30° from the vertical, as illustrated in the following figure. Refer to the section, <u>Environmental Specifications</u>. Figure 4.1: Mounting Angle

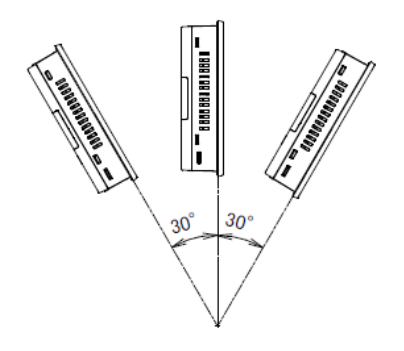

# 4.3 Panel Mounting

To mount the Quick Panel<sup>+</sup> in an enclosure, you will need the following equipment:

- One #2 Phillips head screwdriver
- Mounting brackets (supplied)

The mounting holes for the IC755CxS06RDx, IC755CxW07CDx, and IC755CxS10CDx are located on the top and bottom sides of the unit.

#### Figure 4.2: IC755CxS06RDx Mounting Holes

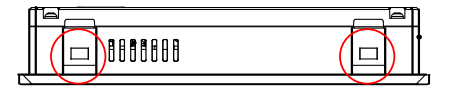

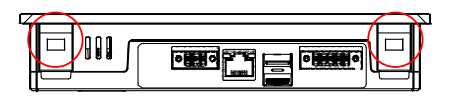

#### Figure 4.3: IC755CxW07CDx Mounting Holes

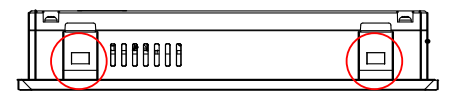

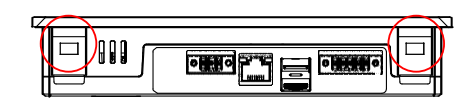

#### Figure 4.4: IC755CxS10CDx Mounting Holes

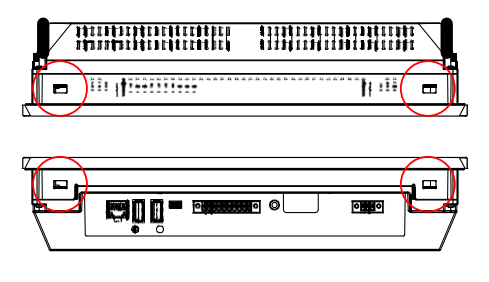

The IC755CxS12CDx and IC755CxS15CDx mounting holes are located on the top, bottom, and sides of the unit.

### Figure 4.5: IC755CxS12CDx Mounting Holes

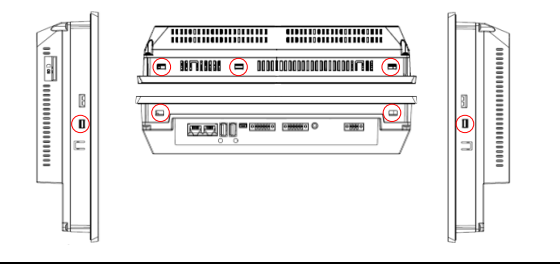

## Figure 4.6: IC755CxS15CDx Mounting Holes

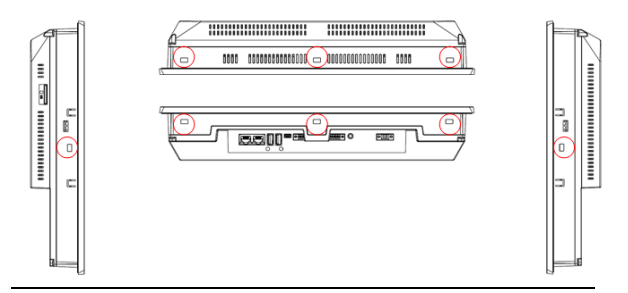

# 4.4 Mounting and Installation Procedure

#### **A** CAUTION

 When installing the Quick Panel<sup>+</sup> into the panel, pay careful attention while handling the unit so it does not drop and damage the unit.

## ➤ To install the Quick Panel<sup>+</sup>

1. Cut an opening in the panel according to the specifications in the following figures.

| Quick Start Guide<br>GFK-2893P           | Section 4<br>Sep 2019     |
|------------------------------------------|---------------------------|
| <i>Note:</i> Panel cutout tolerances are | +0.50, -0.00 mm (+0.02, - |
| 0.00 in).                                |                           |

#### Figure 4.7: IC755CxS06RDx Panel Cutout Dimensions

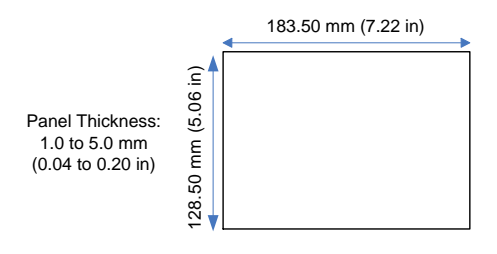

Figure 4.8: IC755CxW07CDx Panel Cutout Dimensions

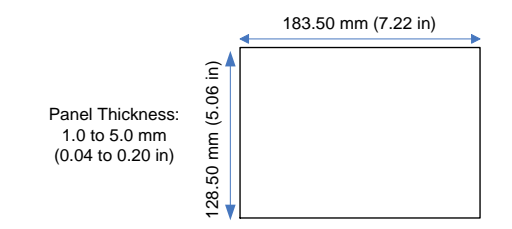

#### Figure 4.9: IC755CxS10CDx Panel Cutout Dimensions

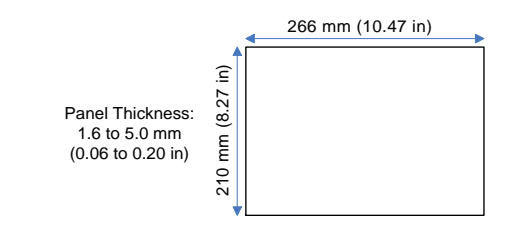

#### Figure 4.10: IC755CxS12CDx Panel Cutout Dimensions

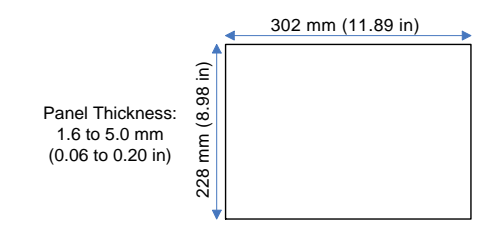

Figure 4.11: IC755CxS15CDx Panel Cutout Dimensions

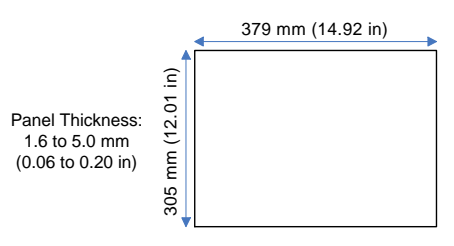

- Verify that the gasket is present and properly seated in the bezel channel located on the sides of the unit.
- Insert the Quick Panel<sup>+</sup> into the mounting panel cutout.

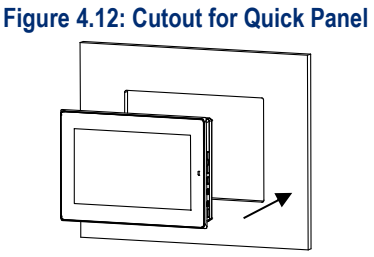

4. Insert the hook of the mounting bracket into the mounting hole as displayed in the following figure.

#### Figure 4.13: Hook of Mounting Bracket

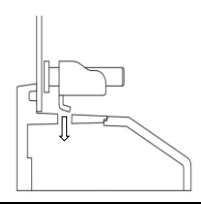

5. Tighten the screws on the mounting bracket in a clock-wise direction.

#### Figure 4.14: Mounting bracket screw turning

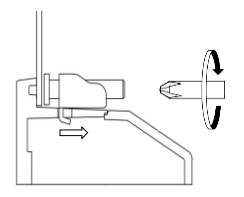

#### Torque Range for Mounting Clamp Screws

| Display Unit  | Torque Range                      |  |
|---------------|-----------------------------------|--|
| IC755CxS06RDx | 0.3 Nm (2.66 in-lb)               |  |
| IC755CxW07CDx | 0.3 Nm (2.66 in-lb)               |  |
| IC755CxS10CDx | 0.7 Nm (6 in-lb)                  |  |
| IC755CxS12CDx | 1.0 to 1.2 Nm (8.5 to 10.6 in-lb) |  |
| IC755CxS15CDx | 1.0 to 1.2 Nm (8.5 to 10.6 in-lb) |  |

#### Quick Start Guide GFK-2893P 4.5 VESA Arm Mounting

The Quick Panel<sup>+</sup> can be installed on a commercially available Video Electronics Standards Association (VESA) MIS-D arm, stand, or apparatus that complies with the UL1678 standard.

## > To VESA mount the Quick Panel<sup>+</sup> unit:

use the mounting holes located on the back of the unit (displayed in the following figures).

The mounting holes for IC755CxS06RDx and IC755CxW07CDx attach with M4 screws that are 6 mm (0.24 in) or less in length.

The mounting holes for IC755CxSxxCDx mounting holes attach with M4 screws that are 8 mm (0.32 in) or less in length.

| Torque Rang | e for Mounting | M4 Screws |
|-------------|----------------|-----------|
|-------------|----------------|-----------|

| Display Unit  | Torque Range                      |  |
|---------------|-----------------------------------|--|
| IC755CxS06RDx | 0.7 to 0.8 Nm (6.2 to 7.1 in-lb)  |  |
| IC755CxW07CDx | 0.7 to 0.8 Nm (6.2 to 7.1 in-lb)  |  |
| IC755CxSxxCDx | 1.0 to 1.2 Nm (8.9 to 10.6 in-lb) |  |

Quick Start Guide GFK-2893P Sep 2019

Figure 4.15: IC755CxW07CDx/IC755CxS06RDx VESA Mounting Holes

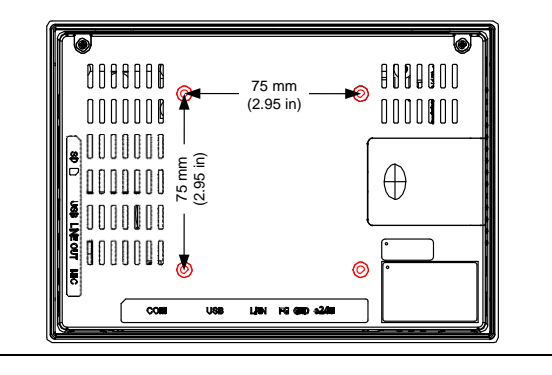

#### Figure 4.16: IC755CxSxxCDx VESA Mounting Holes

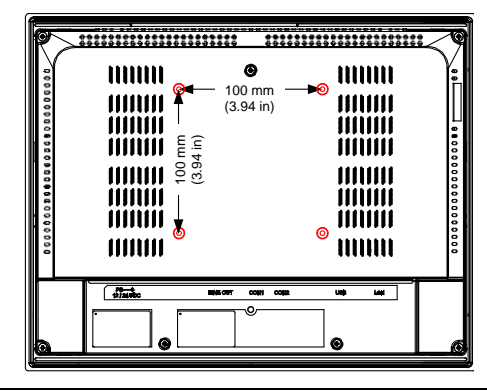

**Note:** For user manuals, product updates, and other information, go to the Support website, <u>https://www.emerson.com/Industrial-Automation-Controls/support</u> and refer to Operator Interfaces and PC.

## 4.6 Connectors

#### 4.6.1 Power Connector Details

| Pin #                                                            | Signal Name                  | Pin-out    |
|------------------------------------------------------------------|------------------------------|------------|
| 1                                                                | $+24 \text{ V} dc^{\dagger}$ |            |
| 2                                                                | GND                          | ON THE     |
| 3                                                                | FG                           | 1 <b>3</b> |
| <sup>†</sup> IC755CxSxxCDA supports both +12 V dc or +24 V dc IN |                              |            |

## 4.6.2 Ethernet Port Details

### Interface: Ethernet 10BASE-T/100BASE-TX

| Pin # | Signal Name | Pin-out      |
|-------|-------------|--------------|
| 1     | TX+         |              |
| 2     | TX-         |              |
| 3     | RX+         | Yellow Green |
| 4     | NC          |              |
| 5     | NC          |              |
| 6     | RX-         | Ľ∕—Ę́Į       |
| 7     | NC          | 5            |
| 8     | NC          |              |

## 4.6.3 USB Host Port Details

Interface: 2x USB 2.0

| Pin # | Signal Name | Pin-out |
|-------|-------------|---------|
| 1     | USB_VCC     |         |
| 2     | USB_D-      |         |
| 3     | USB_D+      | 4       |
| 4     | USB_GND     | 5.      |

#### IC755CxS06RDx Serial Port COM1

Interface: RS-232

| Pin# | Signal Name |  |
|------|-------------|--|
| 1    | TXD         |  |
| 2    | RXD         |  |
| 3    | RTS         |  |
| 4    | CTS         |  |
| 5    | SGND        |  |

Figure 4.2: IC755CxS06RDx Serial Port COM1 Pin-out

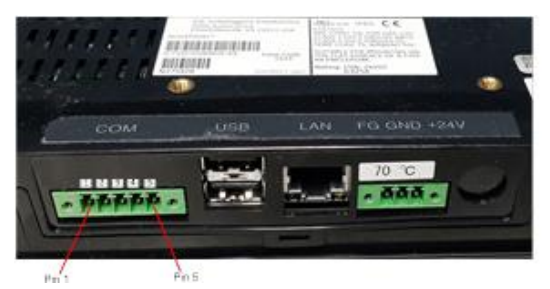

## IC755CxW07CDx

Interface: x1 RS-232

| Pin# | Signal Name |
|------|-------------|
| 1    | TXD         |
| 2    | RXD         |
| 3    | RTS         |
| 4    | CTS         |
| 5    | SGND        |

Product Certification & Installation

Figure 4.3: IC755CxW07CDx Serial Port COM1 Pin-out

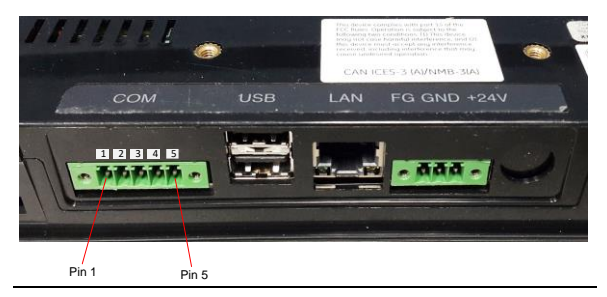

#### IC755CxSxxCDx Serial Port COM1

Interface: RS-232

| Pin# | Signal Name |  |
|------|-------------|--|
| 1    | TXD         |  |
| 2    | RXD         |  |
| 3    | RTS         |  |
| 4    | CTS         |  |
| 5    | SGND        |  |

#### Figure 4.4: C755CxSxxCDx Serial Port COM1 Pin-out

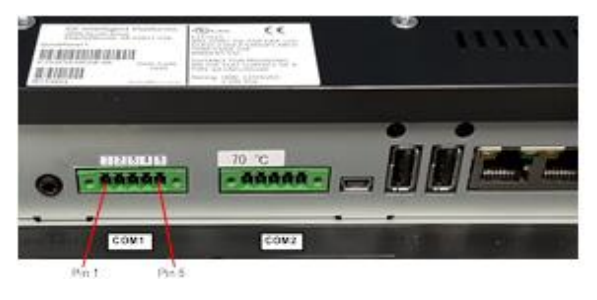

GFK-2893P

#### 4.6.4.3.2 Serial Port COM2

Interface: RS-232C/485 (default is

RS-485 Half-duplex)

|                                                            | RS-232 RS      |                                                | 485                                            |
|------------------------------------------------------------|----------------|------------------------------------------------|------------------------------------------------|
| Pin #                                                      | Signal<br>Name | Signal Name<br>(Full-<br>duplex <sup>†</sup> ) | Signal Name<br>(Half-<br>duplex <sup>†</sup> ) |
| 1                                                          | TXD            | TXD+                                           | DATA+ <sup>‡</sup>                             |
| 2                                                          | RXD            | TXD-                                           | DATA- <sup>‡</sup>                             |
| 3                                                          | RTS            | RXD+                                           | DATA+ <sup>‡</sup>                             |
| 4                                                          | CTS            | RXD-                                           | DATA- <sup>‡</sup>                             |
| 5                                                          | SGND           | SG                                             | SG                                             |
| <sup>†</sup> Full-duplex RS-485 is backwards compatible to |                |                                                |                                                |

RS-422 mode.

<sup>‡</sup> Pins 1-3 and 2-4 are connected internally.

## Figure 4.5: C755CxSxxCDx Serial Port COM2 Pin-out

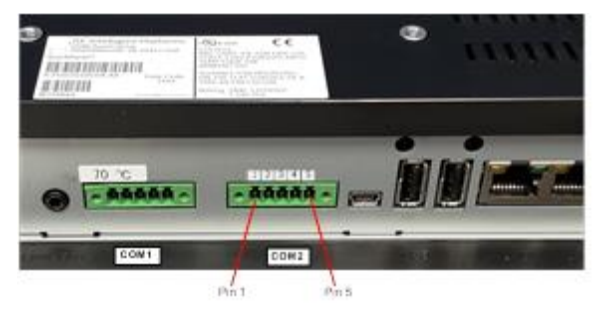

# 5. Product Certifications and Installation Guidelines for Conformance

The Quick Panel<sup>+</sup> Operator Interface is intended for use in industrial environments and, when properly installed, shall comply with the following agency approvals.

# 5.1 Agency Approvals

**Note:** The agency approvals listed in the following table and on the Declaration of Conformities are believed to be accurate. However, the product's agency approvals should be verified by the marking on the unit itself.

| Description                                                                                                    | Agency<br>Marking | Comments                                                                                                    |
|----------------------------------------------------------------------------------------------------|-------------------|----------------------------------------------------------------------------------------------------|
| N.A. Safety for<br>Programmable<br>Controller for use<br>in Hazardous<br>locations<br>Class I Division 2<br>Groups A, B, C, D<br>(applicable to<br>7",10",12", 15"<br>Display units)<br>Class I Division 2<br>Groups A, B, C, D;<br>Class 2 Division 2<br>Groups F, G; Class<br>3 Division 1 and<br>Division 2<br>(applicable only to<br>6" Display unit) | C US LISTED       | Certification by<br>Underwriter's<br>Laboratories (UL) to<br>UL 61010-1;<br>UL 61010-2-201;<br>CSA C22.2 No 142–<br>1987; CSA 61010-1;<br>CSA 61010-2-201<br>ISA 12.12.01 standard<br>and CSA C22.2 No<br>213-M1987 |

#### GFK-2893P

Sep 2019

| Description                                                                                  | Agency<br>Marking                                              | Comments                                                                                                    |
|----------------------------------------------------------------------------------------------|----------------------------------------------------------------|----------------------------------------------------------------------------------------------------|
| Explosive<br>Atmospheres<br>Directive<br>European Safety<br>for Hazardous<br>Areas           | €x>                                                            | Certification in<br>accordance with the<br>ATEX Directive<br>14/34/EU with an<br>Independent 3rd<br>Party Assessment<br>Certificate only<br>applies to the 12" and<br>15" Display units: EN<br>60079-0/A11,<br>EN 60079-15, and<br>EN 60079-31; |
| Equipment Group<br>II, Category 3, Gas<br>Groups IIC, Dust<br>Group IIIC                     |                                                                | Part numbers:<br>IC755CSW07CDACA,<br>IC755CSS10CDACA,<br>IC755CSS12CDBCA,<br>IC755CSS15CDACA                                                                                                    |
| Electromagnetic<br>Compatibility<br>Directive                                                |                                                                | Self-declaration in                                                                                                    |
| European<br>Electromagnetic<br>Compatibility<br>(EMC) for<br>Industrial Control<br>Equipment | CE                                                             | accordance with<br>European Directives<br>EN61000-6-2,<br>EN61000-6-4                                                                                                    |
| Maritime Society<br>Certification                                                            | Product<br>not<br>marked,<br>verified<br>by<br>certificat<br>e | American Bureau of<br>Shipping (ABS),<br>Det Nortske Veritas<br>/Germanischer Lloyds<br>(DNV-GL), and Bureau<br>Veritas (BV)<br>certification on<br>conformal coated 6,<br>7, 10, 12, 15" units<br>only.                                        |

# 5.2 Conditions of Safe Use for Installation in Hazardous Locations

The following information applies to products bearing the UL marking for Hazardous areas and the ATEX marking for Zone 2 explosive atmospheres:

- Suitable for use in Class I Division 2 Groups A, B, C, D; Class 2 Division 2 Groups F, G; Class 3 Division 1 and Division 2.
- Suitable for Group II, Category 3, Gas Groups IIC, Dust Group IIIC (applicable only to the IC755CSW07CDACA, IC755CSS10CDACA, IC755CSS12CDBCA, and IC755CSS15CDACA Display units):
  - 1. The equipment shall only be used in an area of at least pollution degree 2, as defined in IEC 60664-1.

**Note:** Pollution degree 2 can be achieved when the installation is in a controlled environment with suitably controlled condensation or airborne pollution.

- 2. The equipment shall be installed in an enclosure that provides a minimum ingress protection of IP 54 in accordance with IEC 60079-0.
- 3. Transient protection shall be provided that is set at a level not exceeding 140% of the peak rated voltage value at the supply terminals to the equipment.
- USB retaining clamp for IC755CxS12CDBCA and IC755CxS15CDACA must be used in hazardous location installations as follows:

1. Connect the USB cable.

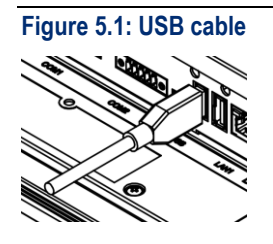

2. Insert the retaining clamp in the port above the USB connector.

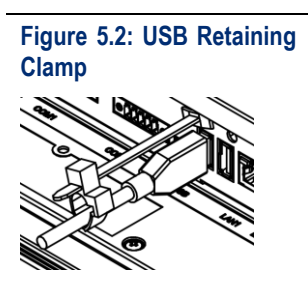

3. Adjust the position of the retaining clamp by pushing the lever of the retaining clamp. Then close the retaining clamp to fit the cable size.

#### Quick Start Guide GFK-2893P

Figure 5.3: Adjusting position of retaining clamp

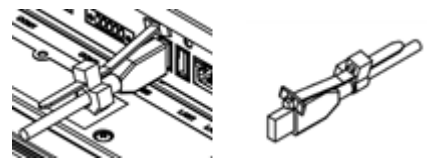

- USB retaining clamp for IC755CSW07CDACA must be used in hazardous location installations as follows:
  - 1. Connect the USB retaining clamp plate.

Figure 5.4: USB retaining Clamp Plate

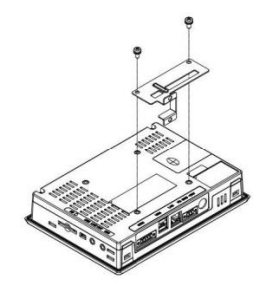

 Connect the USB cable and insert the retaining clamp into the retaining clamp plate. Figure 5.5: USB cable retaining clamp

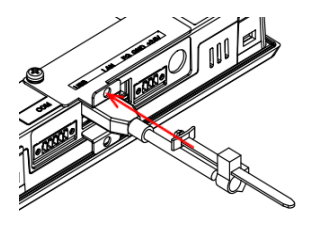

3. Adjust the position of the retaining clamp by pushing the lever of the retaining clamp. Then close the retaining clamp to fit the cable size.

## Figure 5.6: Inserting retaining clamp

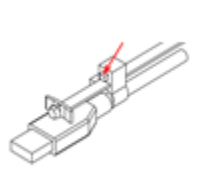

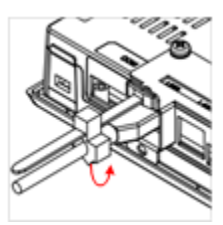

| Quick Start Guide | Section 5 |
|-------------------|-----------|
| GFK-2893P         | Sep 2019  |
|                   |           |

- EXPLOSION HAZARD Do not connect or disconnect equipment power, communication, audio, or battery unless power has been removed or the area is known to be non-hazardous.
- **EXPLOSION HAZARD** Substitution of components may impair suitability.
- **EXPLOSION HAZARD** -DO NOT VESA-MOUNT. Panel-mount only with enclosures that shall only be opened with the use of a tool in an area where the risk of impact is low.
- DO NOT MAKE ANY CONNECTIONS TO THE MINI-USB/MIC TERMINAL AS IT WILL INVALIDATE THE ATEX APPROVAL.

## **5.3 Government Regulations**

The FCC requires the following note to be published according to FCC guidelines:

Note: This equipment has been tested and found to comply with the limits for a Class A digital device, pursuant to Part 15 of the FCC Rules. These limits are designed to provide reasonable protection against harmful interference when the equipment is operated in a commercial environment. This equipment generates, uses, and can radiate radio frequency energy and, if not installed and used in accordance with the instruction manual, may cause harmful interference to radio communications. Operation of this equipment in a residential area is likely to cause harmful interference in which case the user is required to correct the interference at their own expense. Changes or modifications to this unit that are not

expressly approved by Emerson could void the user's authority to operate the equipment.

GFK-2893P Sep 2019 Industry Canada requires the following note to be published:

Note: This Class A digital apparatus complies with Canadian CAN ICES-3 (A)/NMB-3 (A).

# 5.4 EMC Installation and Operation Considerations

This equipment is intended for industrial use only and complies with a minimum level of EMC performance as defined by EN 61000-6-2 and EN 61000-6-4 standards. To meet these requirements, the following installation and operation considerations to be considered:

- Shielding USB cables
- Limiting RS-232 cables to 15 m (49.2 ft) in length
- Using Audio ports only during operational maintenance

Although these considerations were deliberated during testing, actual EMC environments vary greatly. Therefore, these considerations may not be necessary. Likewise, additional measures, such as filtering, wire separation, and cable routing, may need to be considered to ensure intended operation of the overall system.

QUICK START GUIDE GFK-2893P Sep2019

#### Technical Support & Contact Information:

Home link: <u>http://www.Emerson.com/Industrial-Automation-</u> Controls

Knowledge Base: <u>https://www.emerson.com/Industrial-</u> Automation-Controls/support

**Note:** If the product is purchased through an Authorized Channel Partner, please contact the seller directly for any support.

Emerson reserves the right to modify or improve the designs or specifications of the products mentioned in this manual at any time without notice. Emerson does not assume responsibility for the selection, use or maintenance of any product. Responsibility for proper selection, use and maintenance of any Emerson product remains solely with the purchaser.

© 2019 Emerson. All rights reserved.

Emerson Terms and Conditions of Sale are available upon request. The Emerson logo is a trademark and service mark of Emerson Electric Co. All other marks are the property of their respective owners.

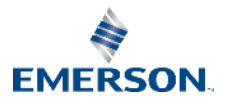